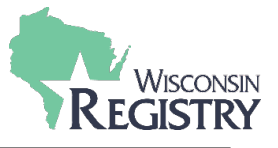

The following steps will guide you through adding a new license facility number to an existing *Program Profile*.

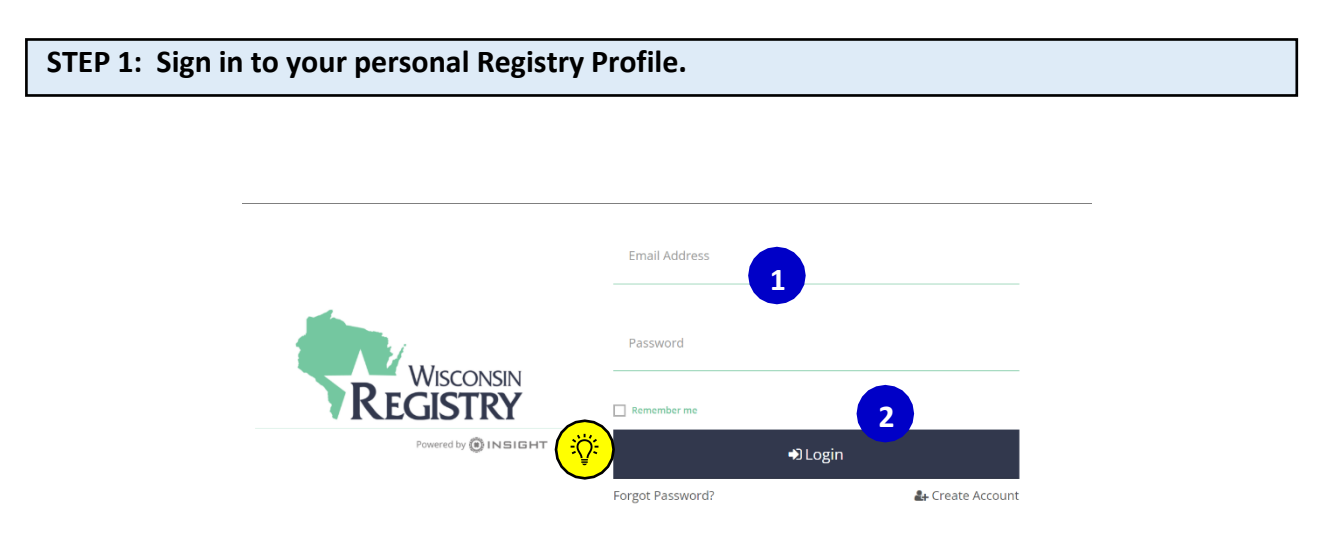

Go to The Registry's <u>website</u> and click Sign In:

- 1. Use your email address and password to log in to your Registry account.
- 2. Click the LOGIN button.

**Please Note:** *If you do not know your password, click on* **FORGOT PASSWORD?** *on the sign-in page to reset it.* 

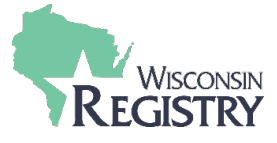

## **STEP 2: Open your Program Profile**

|                      |                           |                           |              |                  |             |                   |                      |                                                  | 🛞 Jane Wisconsin 👻  | 📜 My Cart (0) |
|----------------------|---------------------------|---------------------------|--------------|------------------|-------------|-------------------|----------------------|--------------------------------------------------|---------------------|---------------|
|                      |                           |                           |              |                  |             |                   |                      |                                                  | Jane Wisconsin      |               |
| My Persona           | al Prof                   | ile                       |              |                  |             |                   |                      | 1                                                | #267<br>21 For Tots |               |
|                      |                           |                           |              |                  |             |                   |                      |                                                  | Change Password     |               |
|                      |                           |                           | Howl         | ong does it tak  | e to proces | s an application? |                      |                                                  | + Program Profile   |               |
|                      |                           | We are curren             | ntly process | ing materials re | ceived from | individuals on F  | riday, June 30, 2023 |                                                  | [+ Logout           |               |
| Summary Personal     | Education                 | Employment                | Training     | Professional     | Reports     |                   |                      |                                                  |                     |               |
| Welcome, Jane        | e Wiscor<br><sub>Yo</sub> | NSIN<br>nu have signed in | n but not su | bmitted an ap    | olication.  |                   |                      | Registry ID 149849                               |                     |               |
| Become a Registry Me | mber                      |                           |              |                  |             | 0                 | \$0.00               | Jane Wisconsin<br>2908 MARKETPLACE DR<br>STE 103 |                     |               |
| Add a Trainer End    | orsement                  |                           |              |                  |             | Ð                 | \$15.00              | FITCHBURG, WI 53719-5318<br>(608) 222-1123       |                     |               |
| Add a Technical As   | sistance Profe            | ssional Endorsem          | ent          |                  |             | Ø                 | \$15.00              | danhead29@yahoo.com                              |                     |               |
|                      |                           |                           |              |                  |             | Total Fee:        | \$0.00               | Change Email                                     |                     |               |
|                      |                           |                           |              |                  |             |                   | Apply                |                                                  |                     |               |

1. Locate the **drop-down menu** in the upper right-hand corner of your Personal Profile. Click on your program's name to open the Program Profile.

| STEP 3: Access Progra                                                                | m Identif                  | cation      | ו Nur                                                         | nbers                                                                                                    |                                    |         |   |  |  |
|--------------------------------------------------------------------------------------|----------------------------|-------------|---------------------------------------------------------------|----------------------------------------------------------------------------------------------------|------------------------------------|---------|---|--|--|
| #267<br>21 For Tots<br>Licensed Facility<br>Youngstar: Five St<br>Anniversary Date : | : 420772<br>ar<br>4/1/2020 |             |                                                               |                                                                                                    |                                    |         |   |  |  |
| Account Contact                                                                      | Settings Program Info      | Classrooms  | Employees                                                     | Consultations                                                                                                | Reports                            |         |   |  |  |
|                                                                                      | Program Ide                | ntificatior | n Numl                                                        | oers                                                                                                    | [                                  | Add New | 2 |  |  |
|                                                                                      | Туре                       |             | L                                                             | ICENSED CENTER                                                                                               | 2                                  |         |   |  |  |
|                                                                                      | Effective Date             |             | 1                                                             | 1/3/2002 - 6/9/20                                                                                            | 018                                |         |   |  |  |
|                                                                                      | Licensed Facility          | #           | 4                                                             | 20772                                                                                                    |                                    |         |   |  |  |
|                                                                                      | Location                   |             | T<br>3<br>A<br>0<br>0<br>0<br>0<br>0<br>0<br>0<br>0<br>0<br>0 | wenty-one For 1<br>03 S Bluemound<br>ppleton, WI 549<br>Dutagamie Count<br>iontact: Dawn Ch<br>920) 730-8687 | Tots<br>Dr<br>14<br>Y<br>ristensen |         |   |  |  |
|                                                                                      |                            |             |                                                               |                                                                                                    |                                    |         |   |  |  |
|                                                                                      | Effective Date             |             | 1                                                             | 1/3/2002 - 6/9/20                                                                                            | 018                                |         |   |  |  |
|                                                                                      | DCF Provider #             |             | 3                                                             | 000561943001                                                                                                 |                                    |         |   |  |  |

- 1. Click on **ACCOUNT** to display your current Program Identification Numbers.
- 2. Next, click on **ADD NEW**.

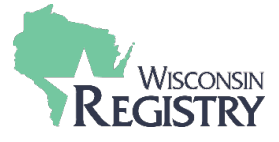

## STEP 4: Add a New License

| Lic | censed Facility # :                                                                                                    |
|-----|----------------------------------------------------------------------------------------------------|
| Yo  | ungstar : Five Star                                                                                                    |
| An  | iniversary Date : 4/1/2018                                                                                                    |
| 0   | rganization Identification                                                                                                    |
| You | u indicated that this organization provides early learning and/or school age care to children. Let's gather some identifying information for this organization. Answer<br>s or No to all questions. |
| 1   | Are you a Licensed Group Program or a Licensed Family Child Care Program?                                                                                                    |
| F   | Provide your License Number below. YoungStar participants will answer yes to either this question or the "Are you a Certified or Public School: Exempt Program".                                    |
|     | O Yes                                                                                                    |
|     | Enter your license number (required)                                                                                                    |
|     | Cancel                                                                                                    |

1. Add your new license facility number and click Continue.

**Please Note:** Your newly submitted information will be reviewed within 1-3 days. Once it has been approved, you will receive an email from The Registry. You can review your updated license information under **ACCOUNT** on your Program Profile.